## Viewing Demographic Data

## Market: House/Senate

**Description:** These instructions teach users how to to view voters' demographic data by State, County or District levels. In IQ, users can view demographic statistical data such as household income, education level, number of children, etc. that can better inform the office staff about the constituents they serve.

- 1. Navigate to the LegiStats module.
- 2. Under **Demographics**, select State, District, or County. In this example, we will choose **State**.

| $\bigcirc \bigcirc \bigcirc &  \bullet &  \bullet &  $ |                                                                                                    |                           |                               |               |            |                      |             |  |  |  |
|----------------------------------------------------------------------------------------------------|----------------------------------------------------------------------------------------------------|---------------------------|-------------------------------|---------------|------------|----------------------|-------------|--|--|--|
| Home Contacts 🗸 Me                                                                                                    | essages 🗸 🛛 Outreach 🗸                                                                                                    | Services 🗸                | PrivacyRelease 🗸              | Leg Project 🗸 | Library 🗸  | Events 🗸             | LegiStats 🔨 |  |  |  |
| Members, Votes or Actions<br>House Votes - Current Session<br>Senate Votes - Current Sessions<br>House Votes - Prior Sessions<br>Senate Votes - Prior Sessions<br>Member Vote Comparison<br>Legislative Actions<br>Members - Current Congress<br>Members - Prior Congresses                                                                                                    | Bills<br>Our Bills<br>House Bills<br>Senate Bills<br>Recent Introductions<br>Recent Action<br>Bills with Open Messages<br>All Bills<br>Demographics<br>State<br>District<br>County | New<br>Legislative Action | Utilities<br>Codes<br>Reports |               | Q Search A | II Legislative Actio | ns (*       |  |  |  |

## 3. Select a State.

| Æ  | $\geq$    |                 |             |                 |            |                  |               | ٩ (1      | ) 🕑 \star 🌵     | Shortcuts 💙 IQ 🂙  |
|----|-----------|-----------------|-------------|-----------------|------------|------------------|---------------|-----------|-----------------|-------------------|
| Но | ome       | Contacts 🗸      | Messages 🗸  | Outreach 🗸      | Services 🗸 | PrivacyRelease 🗸 | Leg Project 🗸 | Library 🗸 | Events 🗸        | LegiStats 🗸       |
| Ad | lmin 🗸    |                 |             |                 |            |                  |               |           |                 |                   |
| 00 | Chart     | S               | LegiStats » | Demographics Re | sults      |                  |               |           |                 |                   |
| •  | Househo   | ld Demographics | Select Sta  | te AL           |            | • <b>@</b>       |               | 0         | Multiple Juriso | dictions 🖨 Export |
| Φ  | Income    | and Economics   |             |                 |            |                  |               |           |                 |                   |
| •  | Individua | al Demographics |             |                 |            |                  |               |           |                 |                   |
| •  | Lifestyle | and Interests   |             |                 |            |                  |               |           |                 |                   |
| •  | Voting    |                 |             |                 |            |                  |               |           |                 |                   |
|    |           |                 |             |                 |            |                  |               |           |                 |                   |
|    |           |                 |             |                 |            |                  |               |           |                 |                   |
|    |           |                 |             |                 |            |                  |               |           |                 |                   |
|    |           |                 |             |                 |            |                  |               |           |                 |                   |
|    |           |                 |             |                 |            |                  |               |           |                 |                   |
|    |           |                 |             |                 |            |                  |               |           |                 |                   |

**4.** On the left side is a set of charts and categories. Check the item(s) within categories that you would like to analyze and be included in the display on the right.

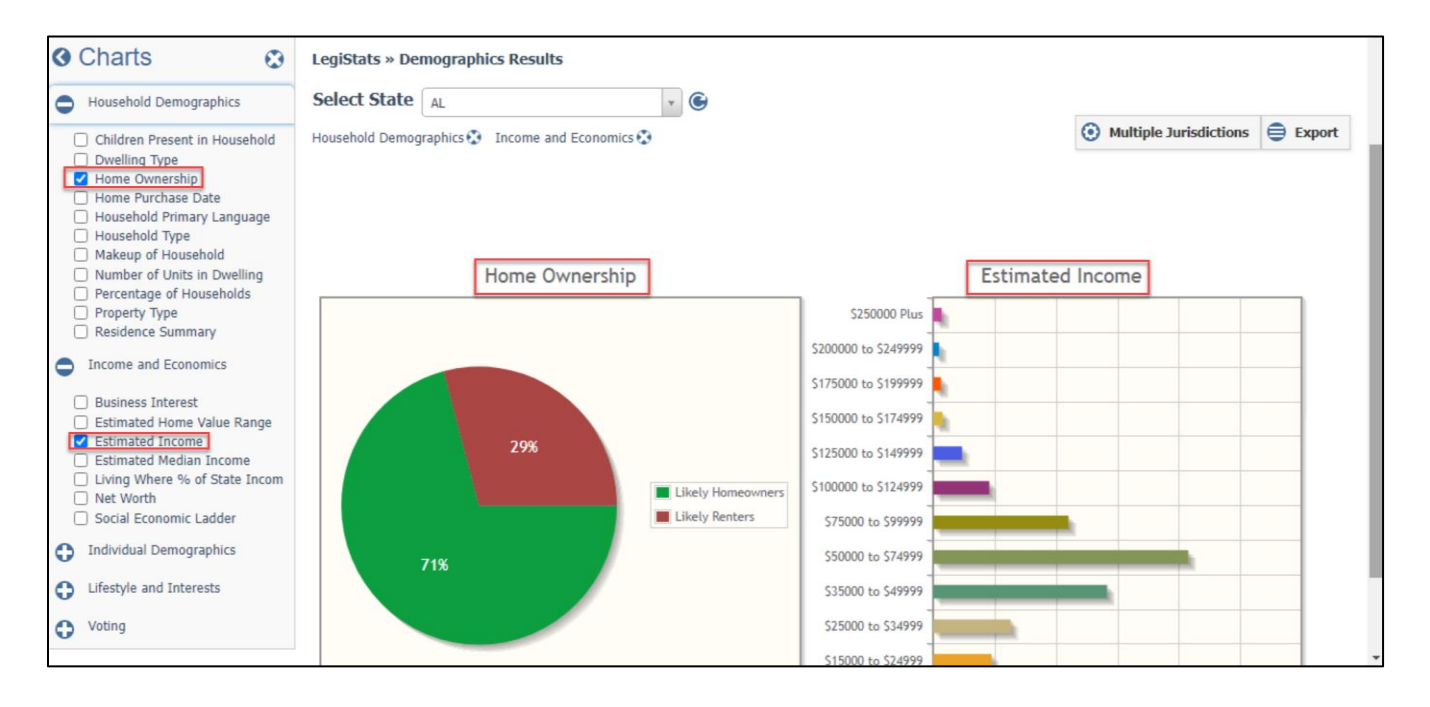

5. (Optional). Select **Multiple Jurisdictions** to compare data among different States, Districts, or Counties.

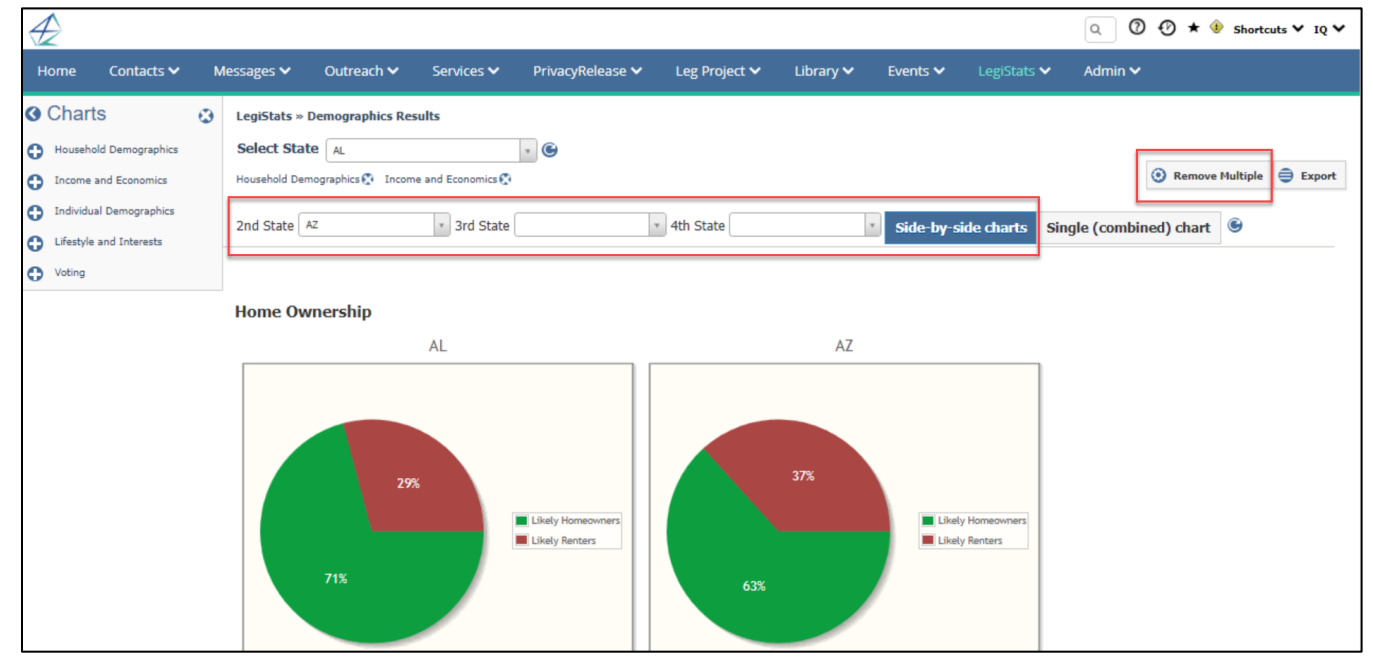

6. (Optional). Select **Export** to export the chart to an MS Excel file.

Page **2** of **2** Leidos proprietary 2025 This information may not be used, reproduced, disclosed, or exported without the written approval of Leidos.